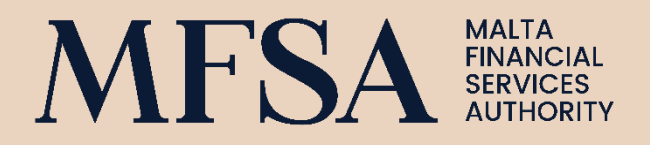

# **Guidance Note on the Notification Process for Restricted Company Service Providers**

# CONTENTS

| A. | Intro | duction                                                                   | 4 |
|----|-------|---------------------------------------------------------------------------|---|
| 1  | . Ba  | ckground                                                                  | 4 |
| 2  | . W   | no is Required to submit the Notification Form                            | 4 |
| B. | Purp  | ose                                                                       | 5 |
| C. | The   | Licence Holder ('LH') Portal                                              | 6 |
| 3  | . Ur  | derstanding the Licence Holder ('LH') Portal                              | 6 |
|    | 3.1   | Step-by-Step Guide to setting up your LH Portal Account                   | 6 |
| D. | The   | Notification Form                                                         | 1 |
|    | 3.2   | High Level Guidance in relation to the completion of the Notification For | n |
|    |       | 11                                                                        |   |
|    | 3.3   | Submitting the Notification Form1                                         | 7 |

# **REVISIONS LOG**

| VERSION | DATE ISSUED | DETAILS         |
|---------|-------------|-----------------|
| 1.00    | 16 May 2025 | Guidance Issued |

## A. Introduction

### 1. Background

In 2024, the Authority embarked on an exercise to identify areas whereby proportionality can be introduced within the Company Service Providers framework. A <u>Consultation</u> <u>Document</u> was issued on 1 November 2024 proposing enhancements to the regulatory framework. These enhancements necessitated a change in the legislative framework, including the introduction of new provisions in the Company Service Providers Act, minor amendments to the existing <u>Company Service Providers Rulebook</u> and the introduction of a new <u>Rulebook applicable to Limited Company Service Providers</u>.

The amendments to the Company Service Providers Act [CAP. 529 of the Laws of Malta] (the 'Act') introduced by virtue of <u>Act X of 2025</u>, came into force on 16 May 2025. The enhancements, though not limited to this area alone, are intended to further refine the provision of directorship and company secretary services thus impacting mainly the Class B CSP category.

The introduced enhancements are the result of the Authority's commitment to pursue and adopt a more proportionate regulatory approach whilst continuing to adhere to Malta's international commitments. One of the key enhancements being introduced to the CSP framework is the Notification requirement. The Notification is aimed to address a gap that is currently present in the Maltese financial sector and to which presently the jurisdiction has little visibility on the extent of the activities of those individuals who albeit not acting *by way of business* are carrying out and/or providing limited directorship/company secretary services. To address this gap, the MFSA requires that such individuals, going forward, submit a Notification Form which shall include information in relation to the positions that they are currently occupying or intend to occupy. More information in relation to the notification requirements and the Notification Form may be reviewed in **Section D** below.

To further support the sector in navigating and understanding better the newly introduced enhancements, the Authority is committed to issue guidance notes and revised FAQs. In addition, the Authority has devised a comprehensive outreach programme including webinars/seminars some of which will be carried out alongside other regulatory authorities. Interested individuals are encouraged to follow the Authority's website and other official social media platforms for additional information. The Authority has also established a designated mailbox. Those individuals seeking further guidance can put forward such queries on **cspreform25@mfsa.mt**.

### 2. Who is Required to Submit the Notification Form

The new provisions of the Act extend a notification requirement to those persons, referred to as Restricted Company Service Providers. As per the CSP Rulebook, a Restricted Company Service Provider means any natural person who:

- a) acts as a director and, or a company secretary in a company and, or a partner in a partnership and, or holds a similar position in relation to other legal entities; and
- b) does not act or hold any such position as referred to in paragraph (a) by way of business; and
- c) meets the requirements established in the CSP Rulebook.

Therefore, individuals who **prior** to the amendments introduced to the CSP Act by virtue of Act X of 2025, were offering directorship and/or company secretary services in a company or other legal entities which activity was not deemed to be *by way of business* (i.e. limited to one or two involvements) are required to notify the Authority of such involvements by no later than **16 July 2025**.

Similarly, going forward any individuals holding involvements as director and/or company secretary in a company, or other legal entities, which activity is not deemed to be as *by way of business*, will be required to inform the Authority through the submission of the Notification Form **within fourteen (14) days** from the date when the Restricted Company Service Provider **first holds** the position of a director or company secretary in a company, or a partner in a partnership, or a similar position in relation to other legal entities.

The Authority would like to point out that the current interpretations of appointment not deemed as *by way of business* shall still apply. These refer to individuals' whose involvement in a company is the direct result of:

- an employment arrangement
- direct / indirect beneficial interest in such a company
- family relations.
- Any person acting as a director and/or company secretary as part of their employment by an authorised Company Service Provider

These individuals are **<u>not</u>** required to notify the Authority.

Similarly, the Company Service Providers (Exemption) Regulations shall continue to apply. Therefore, such individuals falling within this definition are not required to notify the Authority.

### B. Purpose

This Guidance Note is intended to provide the necessary step by step assistance to individuals who require to submit a Notification Form. The Notification form, which is in the form of a webform, is to be submitted via the Authority's Licence Holder Portal ('LH Portal') together with supporting documents which are further outlined in **Section D** below.

Individuals required to submit a Notification Form are encouraged to do so through their personal LH portal account. However, submissions may also be made by external representatives on behalf of the individual. In such cases, representatives should use their own LH Portal account for submission. Additionally, the involvement of any external third party must be disclosed in both the Notification Form and the respective declaration form.

Individuals who already have an LH account set-up in their **personal capacity** may use such an account to submit the Notification Form and consequently can proceed to **Section D** below aimed to provide guidance in relation to the completion and the subsequent submission of the Notification Form.

Individuals who need to set up their respective LH accounts may refer to **Section C** below, intended to provide the necessary step-by-step guidance in relation to the initial set-up of the LH Portal account.

## C. The Licence Holder ('LH') Portal

### 3. Understanding the Licence Holder ('LH') Portal

The LH Portal is a web-based application through which both prospective and currently authorised persons submit notifications, applications, Personal Questionnaires ('PQ') and the relevant attachments to the PQ, upload regulatory returns, and any other supplementary documentation.

### 3.1 Step-by-Step Guide to Setting Up Your LH Portal Account

The web address to log in the LH Portal is as follows <u>https://lhportal.mfsa.mt</u>. The LH Portal account should be registered on a **personal email**.

A new user is required to click on '**Don't have an account? Sign up now**' as per Figure 1 below.

#### Figure 1: LH Portal Webpage

| ≡<br>Licence Holder<br>Portal | Login<br>Email Address                                                                          |
|-------------------------------|-------------------------------------------------------------------------------------------------|
| ⊀ Contact Us                  | Email Address Password Forpet your password? Password Sign in Poor have an account? Bits us now |
|                               |                                                                                                 |

This action will lead the user to the 'Register an account' option. Refer Figure 2 below

Figure 2: Register an Account

| ≡<br>Licence Holder<br>Portal External | Register an account                                          |
|----------------------------------------|--------------------------------------------------------------|
| Contact Us                             | E-mail address verified. You can now continue. Email Address |
|                                        | s, track (nor                                                |
|                                        | Charge e-mail                                                |
|                                        | New Password                                                 |
|                                        | Confirm New Password                                         |
|                                        | *******                                                      |
|                                        | Document Type ID CARD  V                                     |
|                                        | Official Identification Document No                          |
|                                        | 5:001                                                        |
|                                        | Name<br>Second                                               |
|                                        | Surname                                                      |
|                                        | Ter 19                                                       |
|                                        | Create Cancel                                                |
|                                        |                                                              |
|                                        |                                                              |
|                                        |                                                              |

The user will be requested to include the following information: Email, New Password, Confirm New Password, Document Type (e.g. ID Card or Passport), Official Documentation Number, Name, Surname. **NB all fields are mandatory**.

The LH portal user is hereby being reminded that:

- Passwords should be between 8-16 characters, containing 3 out of 4 of the following: lowercase characters, uppercase characters, numbers and one or more of the following symbols: @ # \$ % ^ & \* \_ + = ] [ { } | \:',?/`~"();.
- document type should be either a valid ID Card or a valid passport
- official identification document number
- name inputted should be exactly the same as the identification document
- surname inputted should be the same as the identification document

**NB:** Maltese nationals or individuals in possession of a Maltese residency card are to provide the details of their Maltese ID/Residency Card as the official identification document number. Non-Maltese nationals are required to provide details of their passport.

Proceed to verify the email address by clicking on the '**send verification code**'. Refer to Figure 3 below:

| Figure | 3: V | erificatio | n of Ac | count (1) |
|--------|------|------------|---------|-----------|
|--------|------|------------|---------|-----------|

| ≡<br>Licence Holder<br>Portal | Register an account If you are registering an account to complete a Personal Questionnaire, kindly use a private email and not a corporate email.                                                                                                    |
|-------------------------------|----------------------------------------------------------------------------------------------------|
| Contact Us                    | By Rest of the same start, Rest of the same start, Rest of the same |

Once the '**send verification code**' icon is clicked, the user will be requested to copy the B2C email verification code received in the indicated email account. Please refer to Figure 4 and 5 below:

#### Figure 4: B2C Account and Verification Code Email

| MFSA B2C account email verificat                                                                                                    | ion code                                                                                      |  |             |                       |  |
|----------------------------------------------------------------------------------------------------|-----------------------------------------------------------------------------------------------|--|-------------|-----------------------|--|
| Microsoft on behalf of MFSA B2C           Model         10 fm r m r         10 fm r         10 fm r <th>≪ Reply All</th> <th><math>\rightarrow</math> Forward</th> <th></th> |                                                                                               |  | ≪ Reply All | $\rightarrow$ Forward |  |
| Click here to download pictures. To help protect your pr                                                                                                    | vacy, Outlook prevented automatic download of some pictures in this message.                  |  |             |                       |  |
| Phish Alert                                                                                                    |                                                                                               |  |             |                       |  |
| CAUTION: External email. Do not respond, click                                                                                                    | on anything or open attachments unless you recognise the sender and know the content is safe. |  |             |                       |  |
|                                                                                                    |                                                                                               |  |             |                       |  |
|                                                                                                    | Verify your email address                                                                     |  |             |                       |  |
|                                                                                                    | Thanks for verifying your application baconfiant; account!                                    |  |             |                       |  |
|                                                                                                    | Your code is: +Si IP                                                                          |  |             |                       |  |
|                                                                                                    | Sincerely,<br>MFSA B2C                                                                        |  |             |                       |  |
| ***                                                                                                    |                                                                                               |  |             |                       |  |

NB users are encouraged to check their spam folders in the event the verification code is not received in their main inbox.

| Figure 5 | : Verification | of Account |
|----------|----------------|------------|
|----------|----------------|------------|

| ≡<br>Licence Holder<br>Portal External | Register an account                                                                                    |
|----------------------------------------|----------------------------------------------------------------------------------------------------|
|                                        | Verification code has been sent to your indox. Please copy it to the input box below.<br>Email Address |
| A Contact Us                           | Milogra Los                                                                                            |
|                                        | Verification code                                                                                      |
|                                        | Verification code                                                                                      |
|                                        | Venity code Send new code                                                                              |
|                                        | New Password                                                                                           |
|                                        | New Password                                                                                           |
|                                        | Confirm New Password                                                                                   |
|                                        | Confirm New Password Confirm new password                                                              |
|                                        | Document Type                                                                                          |
|                                        | DOCUMENT TYPE V                                                                                        |
|                                        |                                                                                                    |
|                                        | Official Identification Document No                                                                    |
|                                        | Official Identification Document No                                                                    |
|                                        | Name                                                                                                   |
|                                        | Name                                                                                                   |
|                                        | Surname                                                                                                |
|                                        | Sumane                                                                                                 |
|                                        | Create Cancet                                                                                          |

The user is to click '**verify code'** and proceed to '**Create**' icon located at the end of the webpage.

The user will be required to choose a preferred two-factor authentication method as further outlined in Figure 6 below. Once this step is completed, the user is to proceed by clicking on the '**Continue**' option.

#### Figure 6: Two Factor Verification of Account

| ≡<br>Licence Holder<br>Portal | Authentication Please select your preferred two-factor authentication method  |
|-------------------------------|-------------------------------------------------------------------------------|
| ✓ Contact Us                  | <ul> <li>Authenticator App</li> <li>Email</li> <li>Continue Cancel</li> </ul> |

The user will be informed that a '*New user has been successfully created*' as per figure 7 below;

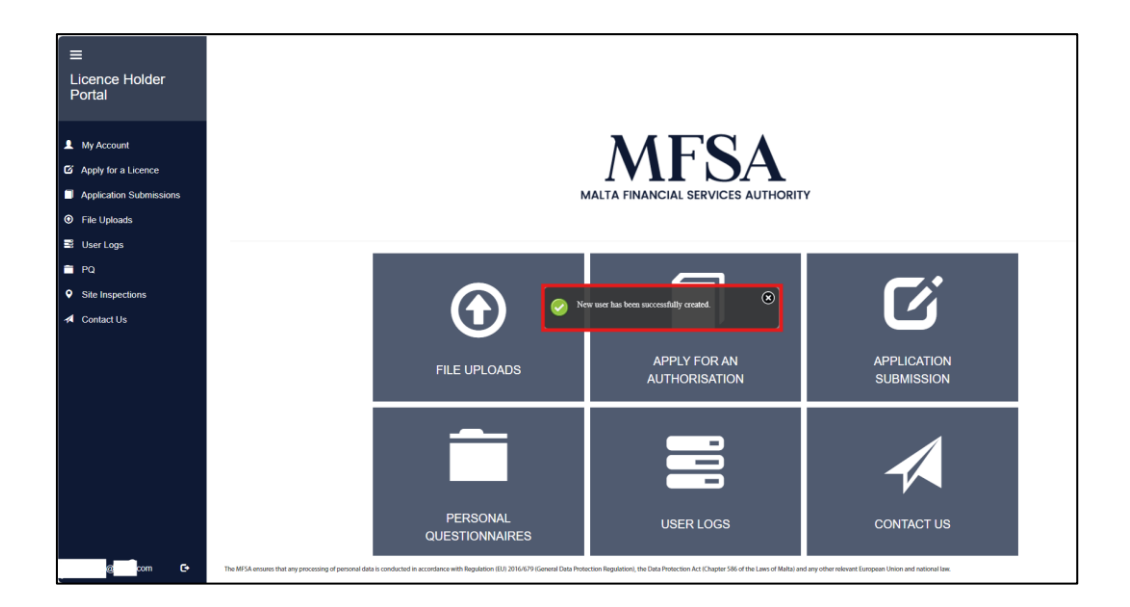

#### Figure 7: Successful Creation of the LH Account

Once the LH Account is created and the individual is logged in the LH Portal, the Notification Form can be accessed via the '**Apply for an Authorisation**' or '**Apply for a License'** option as illustrated in Figure 8 below. It is important to clarify that notwithstanding that this is a notification process, due to system constraints, individuals need to access the notification form through the "Apply for an Authorisation" Tab.

#### Figure 8: Accessing the Notification Form

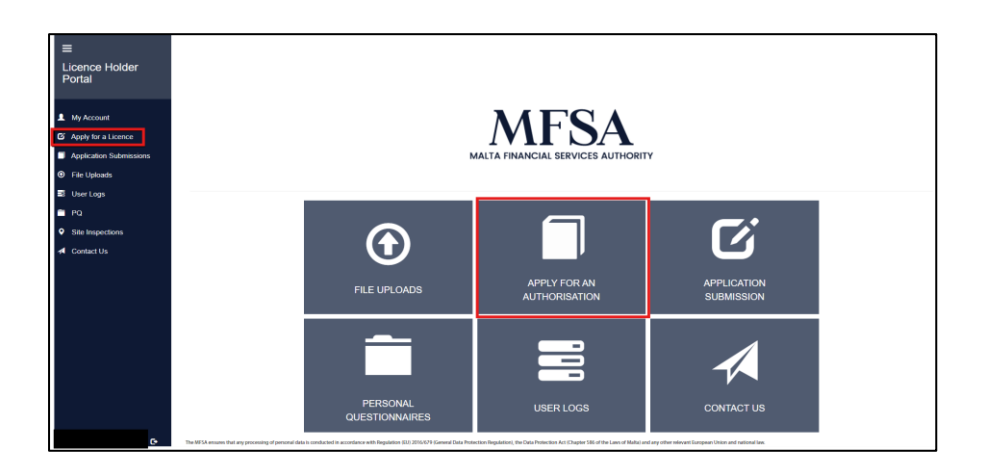

The user will be directed to the page dedicated to the application forms. Proceed to select the **Notification Form for Restricted Company Service Providers ('the Notification Form')** and further click on '**Create**' as per Figure 9 below:

Figure 9: Selecting the Notification Form for Restricted Company Service Providers

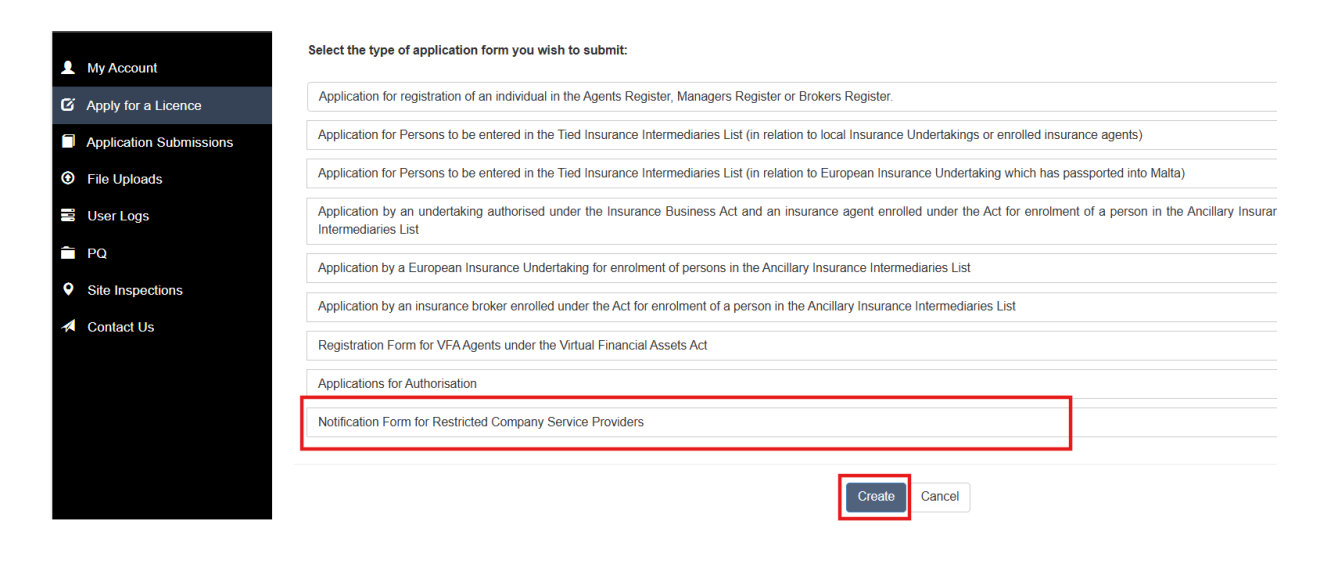

## D. The Notification Form

# 3.2 High Level Guidance in relation to the completion of the Notification Form

The Notification Form is composed of **5 sections which must be completed in their entirety:** 

- Representation
- Section A: Identification Details
- Section B: Information about the Involvement/s
- Section C: Declarations by Individual Completing the Notification Form
- Section D: Upload of Documentation

The Notification Form is subject to an administrative fee of **EUR50** payable <u>via bank</u> <u>transfer</u> upon submission (any applicable bank charges are to be incurred by the individual). The individual is advised that incomplete fields, missing information, or improperly uploaded documents in PDF format will trigger a warning message, prompting a review/action before submission.

The Authority hereby reminds individuals (or the external representative) that all provided information should be accurate and complete. Incomplete or inadequate forms will be rejected.

Furthermore, individuals completing the Notification Form should be mindful that the form **does not** feature a 'save progress' option, therefore, any technical disruptions or delays encountered during the completion of the Notification Form may result in the loss of inputted data. In an effort to complete the Notification Form in the most effective manner, individuals are encouraged to prepare in advance the documentation outlined in the **Important Notice** section located at the top part of the notification (refer to figure 10) which are further outlined here below.

#### Figure 10: Important Notice

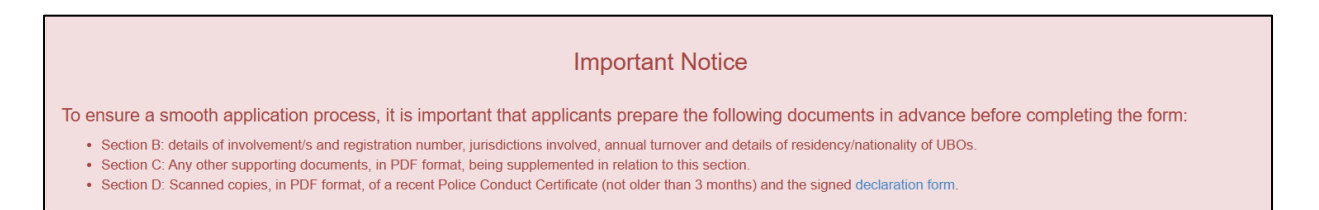

In terms of supporting documentation, individuals are encouraged to prepare in advance:

- A scanned copy of a police conduct certificate (or equivalent) **not older than three (3) months**
- scanned copy of the signed Declaration form (**downloadable from the Important Notice section**)
- Any other documents, **if applicable**, in relation to Section C

#### All documents are to be scanned in PDF format.

Section B of the Notification Form will then request information on the following, which information is required for each and every involvement;

- company name and the registration number
- jurisdictions of registration and operation
- annual turnover
- industry in which the company operates
- nationality and residency of UBO/s

The following sections aim to provide a comprehensive guidance on the requirements for each specific section.

#### **Representation**

If an external representative completes the Notification Form on behalf of the Restricted Company Service Provider, they must include their name, surname, and representative body details in the designated field as per figure 11 below

Figure 11: The Notification Form being completed by an External Representative

| Representation                                                  |     |
|-----------------------------------------------------------------|-----|
| Is this notification form being completed by an external party? | Yes |
| Name                                                            |     |
| Surname                                                         |     |
| Details of the Representative Body                              |     |
|                                                                 |     |

#### Section A – Individual Identification Details

Section A requires individuals to provide identification details, including name, surname, residential address, and contact information. If completed by an external representative, the information must reflect the individual for whom the notification is required, not the representative.

Based on the response to the question "*Do you have Maltese citizenship or residency*?", individuals will be prompted to provide either the details of their ID Card or their Residency Card. Individuals who do not have a Maltese citizenship will be required to provide their passport details.

When inputting details of the Maltese Identity Card (or Residency Card number), individuals should ensure that the inputted digit is made up of seven (7) digits followed by one (1) letter (mM/gG/IL/hH/Aa).

#### Section B – Information About Your Involvement

In Section B, individuals must provide details of their involvement(s) and are to refer to the definition of 'Group of Companies' as per the Company Service Providers Rulebook.

To begin completing this section, the individual must click on the 'Add an Involvement' option, which will display a table. Information required to complete this section includes the type of service, company name, jurisdiction, industry type, annual turnover, etc. Individuals should be aware that based on responses provided, additional fields may be triggered, in fact, section B covers the following scenarios:

Scenario 1: the individual's involvement is not part of a group of companies.

Scenario 2: the individual's involvement is part of a Group, but the individual has no additional involvements within the Group.

In case of scenarios 1 and 2 above, if the individual has other involvements that are separate and distinct from each other, additional fields may be generated by clicking on the '*Add an Involvement*' option located at the bottom of section B (refer to Figure 12 below).

| Section B: Information about your Involvement |                                                                                                    |                |          |   |
|-----------------------------------------------|----------------------------------------------------------------------------------------------------|----------------|----------|---|
| Type of Service Offered                       | Select Option                                                                                        |                |          |   |
| Involvement                                   | Company Name                                                                                         |                |          |   |
|                                               | Company Status                                                                                       | Select Option  | ✓        |   |
|                                               | Jurisdiction of Registration                                                                         | Select Country | ✓        |   |
|                                               | Jurisdictions of Operation                                                                           |                |          |   |
|                                               | Industry in which involvement operates in                                                            | Select Option  | ~        |   |
|                                               | Is this involvement part of a group of<br>companies?                                                 | Select Option  | <b>~</b> |   |
|                                               | State Nationalities of Individual Ultimate<br>Beneficial Owners (including any Dual<br>Citizenships) |                |          |   |
|                                               | State Residencies of Individual Ultimate<br>Beneficial Owners                                        |                |          |   |
|                                               | Are the Individual Ultimate Beneficial<br>Owners residencies and nationalities<br>applicable?        | Yes            | ×        |   |
|                                               |                                                                                                    |                |          | â |
|                                               |                                                                                                    |                |          |   |
| Add an Involvement                            |                                                                                                    |                |          |   |

#### Figure 12: Adding a Separate and Distinct Involvement

# Scenario 3: Individual has additional involvements in other companies within the Group

In case of scenario 3, the individual will be prompted to click on the 'Add a Company' option (refer to figure 13 below)

| Section B: Information about your Involvement |                                                                                                    |                                |                           |                          |                             |                  |
|-----------------------------------------------|----------------------------------------------------------------------------------------------------|--------------------------------|---------------------------|--------------------------|-----------------------------|------------------|
| Type of Service Offered                       | Select Option 🗸                                                                                                    |                                |                           |                          |                             |                  |
| Involvement                                   | Company Name                                                                                                    |                                |                           |                          |                             |                  |
|                                               | Company Status                                                                                                    | Select Option                  | *                         |                          |                             |                  |
|                                               | Jurisdiction of Registration                                                                                                    | Select Country                 | ~                         |                          |                             |                  |
|                                               | Jurisdictions of Operation                                                                                                    |                                |                           |                          |                             |                  |
|                                               | Industry in which involvement operates in                                                                                                    | Select Option                  | ~                         |                          |                             |                  |
|                                               | Is this involvement part of a group of<br>companies?                                                                                                    | Yes                            | ~                         |                          |                             |                  |
|                                               | Kindly indicate whether you have other<br>involvements within the Group                                                                                                    | Yes                            | ~                         |                          |                             |                  |
|                                               |                                                                                                    |                                |                           |                          |                             |                  |
|                                               | Company Registration<br>Company Name Number                                                                                                    | I Jurisdiction of Registration | Sector                    | Service                  | Turnover                    | Action           |
|                                               | Company Name Company Registration<br>Number                                                                                                    | Jurisdiction of Registration   | Sector<br>Select Option   | Service<br>Select Option | Turnover<br>Select Option   | Action<br>Remove |
|                                               | Company Name Company Registration<br>Number<br>Add a Company                                                                                                    | Jurisdiction of Registration   | Sector<br>Select Option V | Service<br>Select Option | Turnover<br>Select Option V | Action<br>Remove |
|                                               | Company Name Company Registration<br>Number<br>Add a Company<br>State Nationalities of Individual Utimate<br>Beneficial Ovenes (including any Dual<br>Citizenships)                                                                                                    | Jurisdiction of Registration   | Sector<br>Select Option   | Service Select Option    | Turnover<br>Select Option V | Action<br>Remove |
|                                               | Company Name Company Registration<br>Number<br>Add a Company<br>State Nationalities of Individual Utilinate<br>Beneficial Owners (Including any Dual<br>Citizenships)<br>State Residencies of Individual Utilinate<br>Beneficial Owners                                                                                               | Juridiction of Registration    | Sector<br>Select Option V | Service Select Option    | Turnover<br>Select Option ♥ | Action<br>Remove |
|                                               | Company Name Company Registration<br>Number<br>Add a Company<br>State Nationalities of Individual Ultimate<br>Beneficial Covers (Including any Dual<br>Citizenships)<br>State Residencies of Individual Ultimate<br>Beneficial Overes and Automatiles                                                                                 | Jurisdiction of Registration   | Sector<br>Select Option V | Service Select Option    | Turnover Select Option      | Action           |
|                                               | Company Name Company Registration<br>Number<br>Add a Company<br>State Nationalities of Individual Utimate<br>Beneficial Owners (Including any Dual<br>Citizenship)<br>State Residencies of Individual Utimate<br>Beneficial Owners<br>Are the Individual Utimate Beneficial<br>Owners residencies and nationalities<br>applicable?    | Jurisdiction of Registration   | Sector<br>Select Option V | Service Select Option    | Turnover<br>Select Option V | Action<br>Remove |
|                                               | Company Name Company Registration<br>Number<br>Add a Company<br>State Nationalities of Individual Ultimate<br>Beneficial Covers (including any Dual<br>Citizenship)<br>State Residencies of Individual Ultimate<br>Beneficial Covers<br>Are the Individual Ultimate Beneficial<br>Owners residencies and nationalities<br>applicable? | Jurisdiction of Registration   | Sector<br>Select Option V | Service                  | Turnover<br>Select Option   | Action<br>Remove |

#### Figure 13: Multiple Involvements within the Group

In case of multiple involvements within the group, additional fields can be generated by clicking on the '*Add a Company*' option (refer to Figure 13 above).

Any unrequired Involvements can be deleted by using the "Delete" or "Remove" icon.

In the eventuality the individual is being proposed in a company that is yet to be incorporated, the individual should duly indicate that this company is '**not yet formed**' from the drop-down option. In such circumstances the Authority does not require information in relation to the company's registration number and its annual turnover but expects that any other information required by the Notification Form is duly provided.

#### Note: Ultimate Beneficial Owner ("UBO"):

Section B requires information on the nationality and residency of the UBOs. For the purpose of this notification the required details of the beneficial ownership should include all natural persons involved in the structure. Refer to figure 14 below:

#### Figure 14: Nationality and Residency of UBO/s

| State Nationalities of<br>Individual Ultimate<br>Beneficial Owners<br>(including any Dual<br>Citizenships) |     |  |
|----------------------------------------------------------------------------------------------------|-----|--|
| State Residencies of<br>Individual Ultimate<br>Beneficial Owners                                           |     |  |
| Are the Individual Ultimate<br>Beneficial Owners<br>residencies and<br>nationalities applicable?           | Yes |  |
|                                                                                                    |     |  |

If individuals confirm the nationality and residency of the UBOs, the last question pertaining to section B is to be noted as 'Yes' as per figure 14 above

Whilst the Authority expects that this information is provided at all times, it also understands that in special circumstances a natural person cannot be identified as UBO (e.g. when the ultimate parent company is a listed entity or a Purpose Trust).

In the absence of a natural person behind the company a 'No' reply is to be selected in relation to the question 'are the individual Ultimate Beneficial Owners residencies and nationalities applicable?'. In such cases the individual must provide justifications why the UBOs' nationality and residency cannot be provided within the designated field as further illustrated in the example provided in figure 15 below.

#### Figure 15: When It Is Not Possible to Identify the Natural UBOs

| Are the Individual Ultimate Beneficial<br>Owners residencies and nationalities<br>applicable?      | No             | ~ |
|----------------------------------------------------------------------------------------------------|----------------|---|
| Not possible to identify the<br>residency/nationality of the Ultimate<br>Beneficial Owners due to: | Listed company |   |

Individuals are reminded that the Authority reserves the right to request further clarification if necessary.

#### Section C: Declarations by Individual completing the Notification Form

If the individual answers 'yes' to any of the first four questions, they must provide clear details of the offence and/or disqualification, along with supporting documentation.

Documents should be uploaded in PDF format, and the Authority may request further clarifications or information as needed.

#### Section D: Attachments to the Form

Whilst individuals submitting the Notification Form are reminded that documents are to be uploaded only in PDF format, in the event the uploaded police conduct certificate (or equivalent) is older than the pre-established three (3) months validity period from its date of issue, the Authority will deem that the Notification Form was inadequately completed and will be rejected in its entirety.

Any police conduct certificates (or equivalent) which are not in English, are to be submitted together with an official translation.

The Declaration Form, being one of the key documents required for the submission of the Notification Form is to be downloaded from the Important Notice section (as illustrated in Figure 10 above).

The Declaration Form should be completed and signed in wet ink, (alternatively the declaration form is to be signed electronically as per the MFSA Circular <u>Use of Electronic Signatures</u>) a scanned copy of which is to be uploaded in PDF format via Section D of the Notification Form. The original signed Declaration Form (unless this was electronically signed) is to be submitted to the Authority together with the original police conduct certificate.

### 3.3 Submitting the Notification Form

Once the Notification Form is completed in its entirety individuals are to proceed to submit it by clicking on the '*Submit*' option located at the bottom of the Notification Form.

Upon successful submission individuals will be prompted with the necessary payment instructions. The payment window will also indicate the unique Application ID number allocated to the completed Notification Form as illustrated in Figure 16 below. Additionally, a small pop-up window will confirm that the Notification Form was successfully submitted to the Malta Financial Services Authority as further illustrated in Figure 17:

Figure 16: Payment Instructions

| Payment Instructions                                                                                                    | × |
|----------------------------------------------------------------------------------------------------|---|
| Application ID: 2628<br>Bank Details:                                                                                                    | Î |
| Bank Of Valletta plc<br>229, Fleur-De-Lys Road, Birkirkara BKR9069, Malta<br>Account Number: 15803811041<br>IBAN: MT06 VALL 2201 3000 0000 1580 3811 041<br>BIC: VALL MT MT<br>Payments can also be made by using the bill payment facility through the BOV Internet Banking<br>portal |   |
| HSBC Bank Malta plc<br>1, Naxxar Road, Birkirkara BKR 9049, Malta<br>Account Number: 027 070457 001<br>IBAN: MT64MMEB44277000000027070457001<br>BIC MMEB MT MT<br>Close                                                                                                    | e |

Individuals are reminded to include the details of the Application ID Number (as shown in Figure 16 above) when submitting payment.

Figure 17: Confirmation of Successful Submission

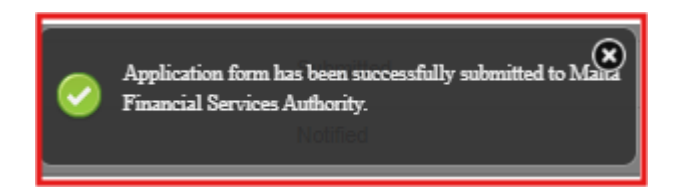

Individuals will also receive an automated email message noting that the Application form *'has been successfully submitted pending the MFSA's review'*. Please refer to Figure 18 below:

#### Figure 18: Automated Email re Application Submission

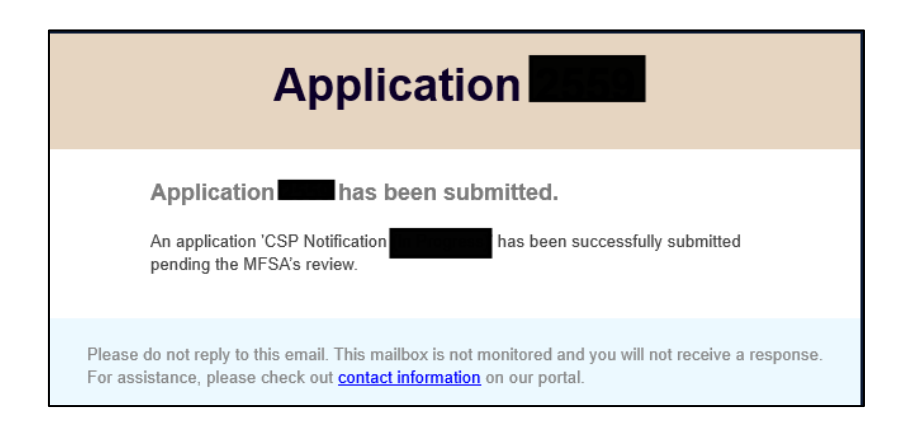

One should note that the automated email received upon submission should not be construed as an endorsement but rather as an acknowledgement confirming safe receipt.

Once the Notification Form is submitted no further changes can be carried out to the information included therein. A copy of the Notification Form can be accessed through the LH Portal by clicking on the '*Application Submissions*' tab located on the left side of the LH Portal (refer to Figure 19). Individuals will note that upon submission the status to the Notification Form should read 'Submitted'

#### Figure 19: Locating the Submitted Notification Form

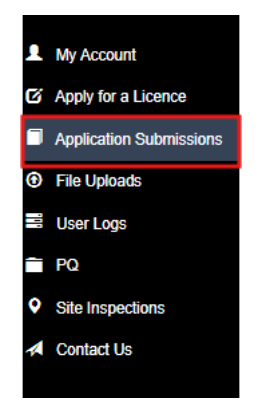

Should individuals require to carry out any changes to the submitted Notification Form, they are to reach out to the Authority via the designated messaging system facility allocated to the respective Notification Form by clicking on the 'envelope' icon located at the far-right end of the page. Refer to Figure 20 below:

#### Figure 20: Accessing the Messaging System

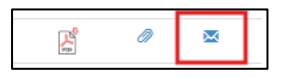

If the Authority requires additional information or clarifications, communication will **ONLY** be sent via the messaging system. The individual will receive an automated email notification of the message. Replies should **ONLY** be submitted through the messaging system to ensure all information and communication are centralised.

If changes or amendments are required, the Authority will update the status of the Notification Form from 'Submitted' to read 'Awaiting Resubmission'. An 'edit' icon will appear, as shown in Figure 21 below. The individual can carry out the necessary changes required by the Authority by clicking on the 'edit' icon. Once the changes are affected, individuals are to resubmit the form by clicking on the 'submit' icon located at the bottom of the Notification Form. Individuals resubmitting the form may be prompted again with payment instructions details. In cases of resubmission, no additional payment is required.

#### Figure 21: The Edit Icon

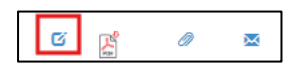

Once the Authority confirms that the Notification Form is adequately completed and that the respective submission fee is settled, the Authority will proceed to change the status of the application from '*Submitted*' to read '*Notified*' meaning that the Notification has been processed as further illustrated in Figure 22 below.

Individuals will be informed by an automated email noting that 'The Authority acknowledges that it has received a duly completed Notification Form from [Name & Surname of the Individual' with Reference ID. No. [specific ID Number details], satisfying the requirements emanating from Article 3B of the Company Service Providers Act, Cap 529'

#### Figure 22: Confirmation of duly completed Notification Form

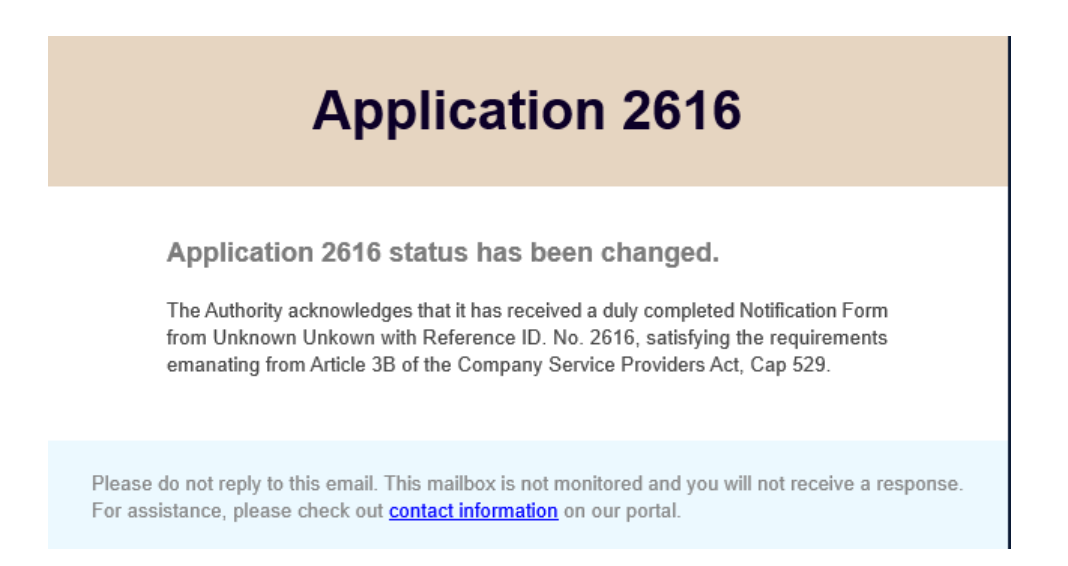

The Authority wishes to clarify that, in relation to Restricted Company Service Providers, no further certificates or official communications will be issued, aside from the automated email confirmation outlined in Figure 21 above.

#### Malta Financial Services Authority

Triq L-Imdina, Zone 1 Central Business District, Birkirkara, CBD 1010, Malta communications@mfsa.mt www.mfsa.mt